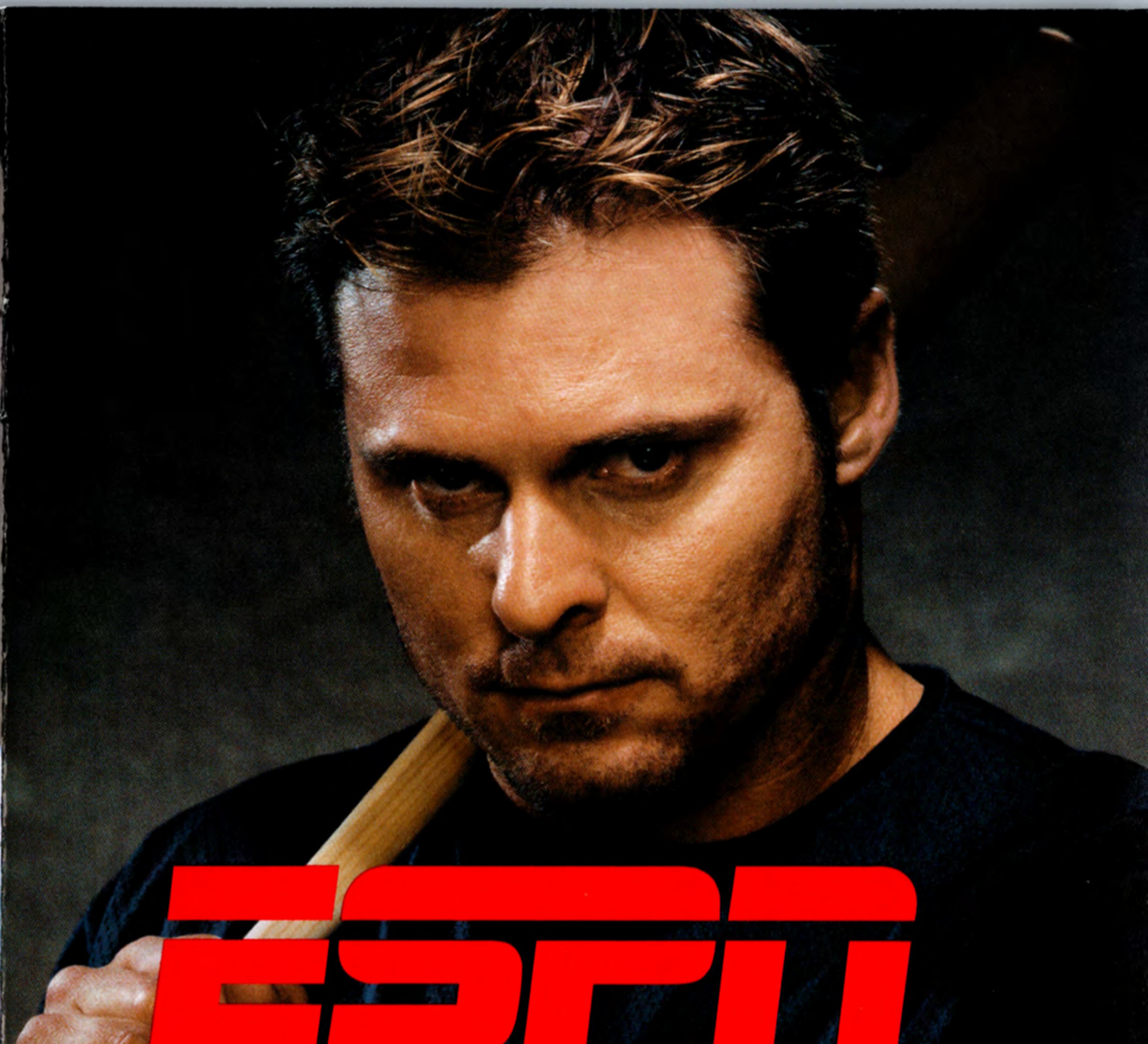

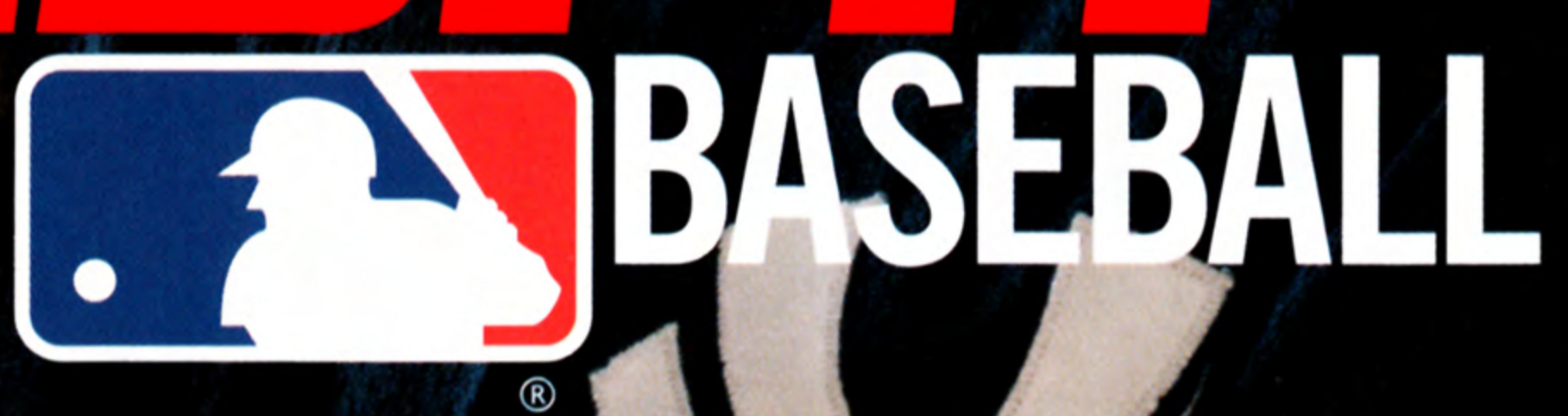

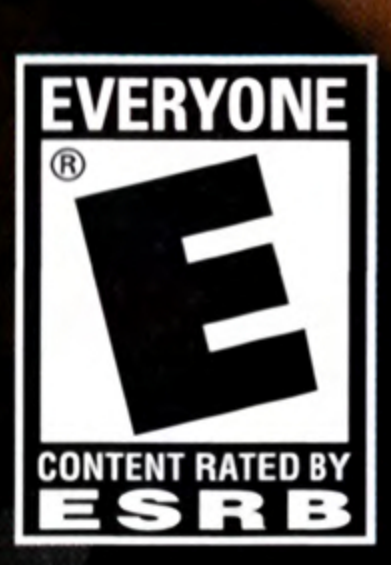

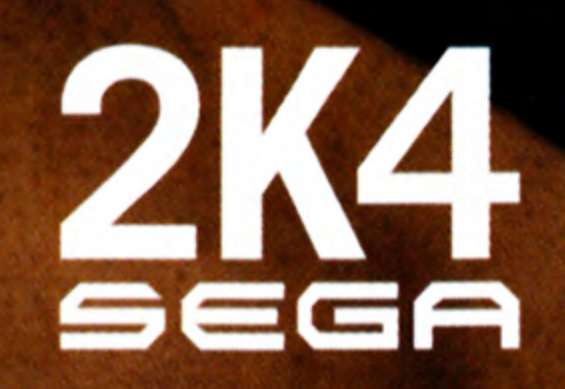

#### WARNING: READ BEFORE USING YOUR PLAYSTATION®2 COMPUTER ENTERTAINMENT SYSTEM.

A very small percentage of individuals may experience epileptic seizures when exposed to certain light patterns or flashing lights. Exposure to certain patterns or backgrounds on a television screen or while playing video games, including games played on the PlayStation 2 console, may induce an epileptic seizure in these individuals. Certain conditions may induce previously undetected epileptic symptoms even in persons who have no history of prior seizures or epilepsy. If you, or anyone in your family, has an epileptic condition, consult your physician prior to playing. If you experience any of the following symptoms while playing a video game – dizziness, altered vision, eye or muscle twitches, loss of awareness, disorientation, any involuntary movement, or convulsions – IMMEDIATELY discontinue use and consult your physician before resuming play.

#### WARNING TO OWNERS OF PROJECTION TELEVISIONS:

Do not connect your PlayStation 2 console to a projection TV without first consulting the user manual for your projection TV, unless it is of the LCD type. Otherwise, it may permanently damage your TV screen.

#### **USE OF UNAUTHORIZED PRODUCT:**

The use of software or peripherals not authorized by Sony Computer Entertainment America may damage your console and/or invalidate your warranty. Only official or licensed peripherals should be used in the controller ports or memory card slots.

#### HANDLING YOUR PLAYSTATION 2 FORMAT DISC:

- This disc is intended for use only with PlayStation 2 consoles with the NTSC U/C designation.
- Do not bend it, crush it or submerge it in liquids.
- Do not leave it in direct sunlight or near a radiator or other source of heat.
- Be sure to take an occasional rest break during extended play.
- Keep this compact disc clean. Always hold the disc by the edges and keep it in its protective case when not in use. Clean the disc with a lintfree, soft, dry cloth, wiping in straight lines from center to outer edge. Never use solvents or abrasive cleaners.

## TABLE OF CONTENTS

| Getting Started2             |
|------------------------------|
| Starting up                  |
| New Game Modes Summary 5     |
| Menu Controls                |
| Pitching Controls            |
| Batting & Stealing Controls8 |
| Base Running Controls 9      |
| Fielding Controls            |

| Online                                                                                                    | 11                                                 |
|----------------------------------------------------------------------------------------------------|----------------------------------------------------|
| Online Menu                                                                                                | 12                                                 |
| Credits                                                                                                    | 14                                                 |
|                                                                                                    |                                                    |
|                                                                                                    |                                                    |
| Note: Visit http://www.espnvideogar<br>enhanced ESPN Major League Bas<br>the features available this year. | mes.com/mlb/ for an<br>seball manual detailing all |

1

## **GETTING STARTED**

З

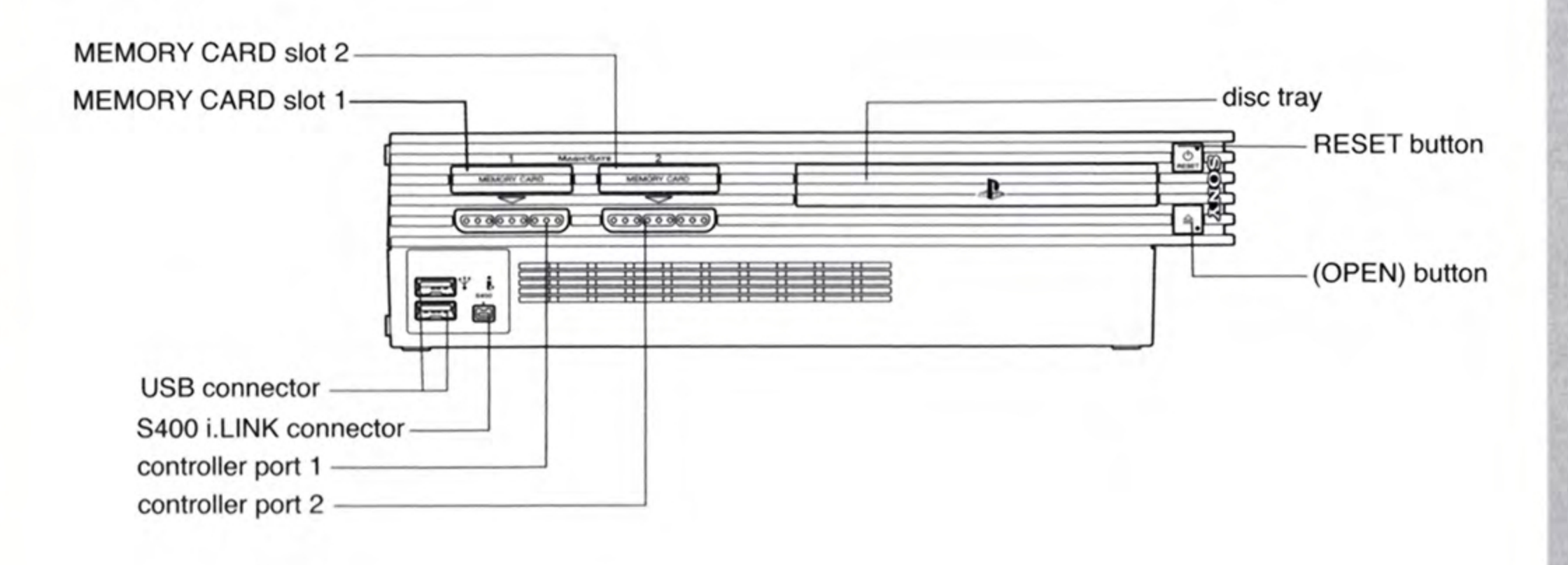

Set up your PlayStation®2 computer entertainment system according to the instructions in its Instruction Manual. Make sure the MAIN POWER switch (located on the back of the console) is turned on. Press the RESET button. When the power indicator lights up, press the open button and the disc tray will open. Place the ESPN Major League Baseball® disc on the disc tray with the label side facing up. Press the open button again and the disc tray will close. Attach game controllers and other peripherals, as appropriate. Follow on-screen instructions and refer to this manual for information on using the software.

At any point during ESPN Major League Baseball gameplay you may quit the game by pressing the START button and choosing "Quit." To restart your PlayStation®2, press the RESET button on the front side of the console.

## STARTING UP

#### DUALSHOCK<sup>®</sup>2 ANALOG CONTROLLER CONFIGURATIONS

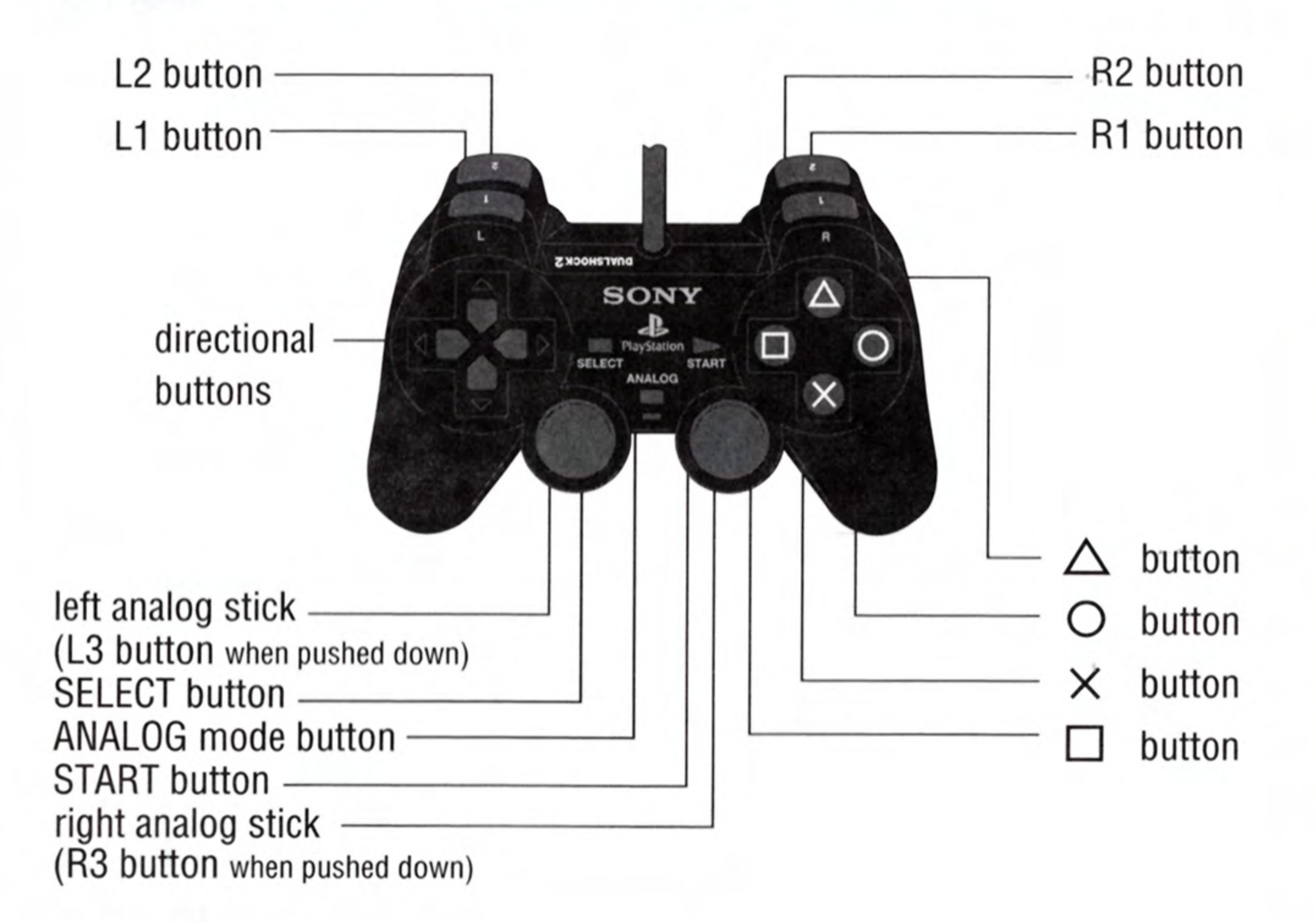

NOTE: In order to save ESPN Major League Baseball files, you will need to insert a memory card (8MB) (for PlayStation®2) into MEMORY CARD slot 1 with sufficient memory. Some files require up to 884 kb. **ESPN Major League Baseball** raises the bar with Power Pitching, Online Gameplay and a stellar ESPN presentation featuring Jon Miller and Karl Ravech. A new name, a new season, a new way to play!

• **POWER PITCHING -** Take complete control of the mound with new pitches, pitch speeds, pitch interface, pitch animations, pitcher momentum and exclusive ESPN K-Zone pitch analysis.

• Take Your Game Online - complete with downloadable rosters, voice chat, and more!

• ESPN Presentation - An all-star cast featuring Jon Miller and Karl Ravech delivers insightful game analysis along with everything you'd expect from an ESPN Major League Baseball broadcast including exclusive GameCast simulations that allow you to join or view the At-Bat by At-Bat progress of any simulated game.

 Go Pro with First Person Baseball<sup>™</sup> - A revolutionary first person mode that allows you to play through the eyes of any player on the field; from batting to pitching, fielding to baserunning – you'll see, feel and hear the game from ESPN Videogames' perspective.

 Broken Bats and More - Hundreds of new, breakthrough animations including broken bats, mound conferences, ondeck batters, curtain calls, and player reactions.

• New General Manager Mode - Now you'll have to answer to the owners if you can't keep your club running on all cylinders. If you don't make wise decisions, you can get fired by your team or, if successful, be lured away by other teams.

• **Clutch Gameplay** - A new confidence meter allows you to tap into the power of your player for extra speed, longer throws, and more powerful swings when you need it most.

• **The Trophy Room** - Earn and display trophies by accomplishing in-game goals and surpassing MLB<sup>™</sup> milestones.

4

## NEW GAME MODES SUMMARY

The new following features can be found by accessing Game Modes.

#### **GM Career**

Ever wonder if you have what it takes to manage a baseball team under aggressive deadlines and salary budget constraints with the owner breathing down your every move? This is your chance! Begin your career here and let your name be known throughout the Major Leagues.

#### Duel

Choose your favorite pitcher and hitter then pit them against other duos in this fast paced hard hitting game.Consecutive strikes, balls, or beans will garner an increasing bonus or penalty.

- Rules: The batter gets 5 outs per turn. An out is a strike, a foul ball, or any hit less than 100 ft.
- Batting: Earn points for hits longer than 100 ft. The longer the hit, the more points you'll get. Homeruns are worth a lot of points. Consecutive hits will award you an increasing bonus.
- Pitching: Earn points for getting called and swinging strikes. You lose points for throwing balls or hitting the batter. Consecutive strikes, balls, or beans will garnish a increasing bonus or penalty.

#### Gamecast

Armchair coaches will be pleased with this new addition to ESPN Major League Baseball. With the exclusive Gamecast feature, you now have the power to simulate 1 play at a time, substitute players on the fly, and hop right in the middle of the game.

## **CONTROLLER CONFIGURATION**

## **MENU CONTROLS**

left analog stick and . . . . Move highlight directional button

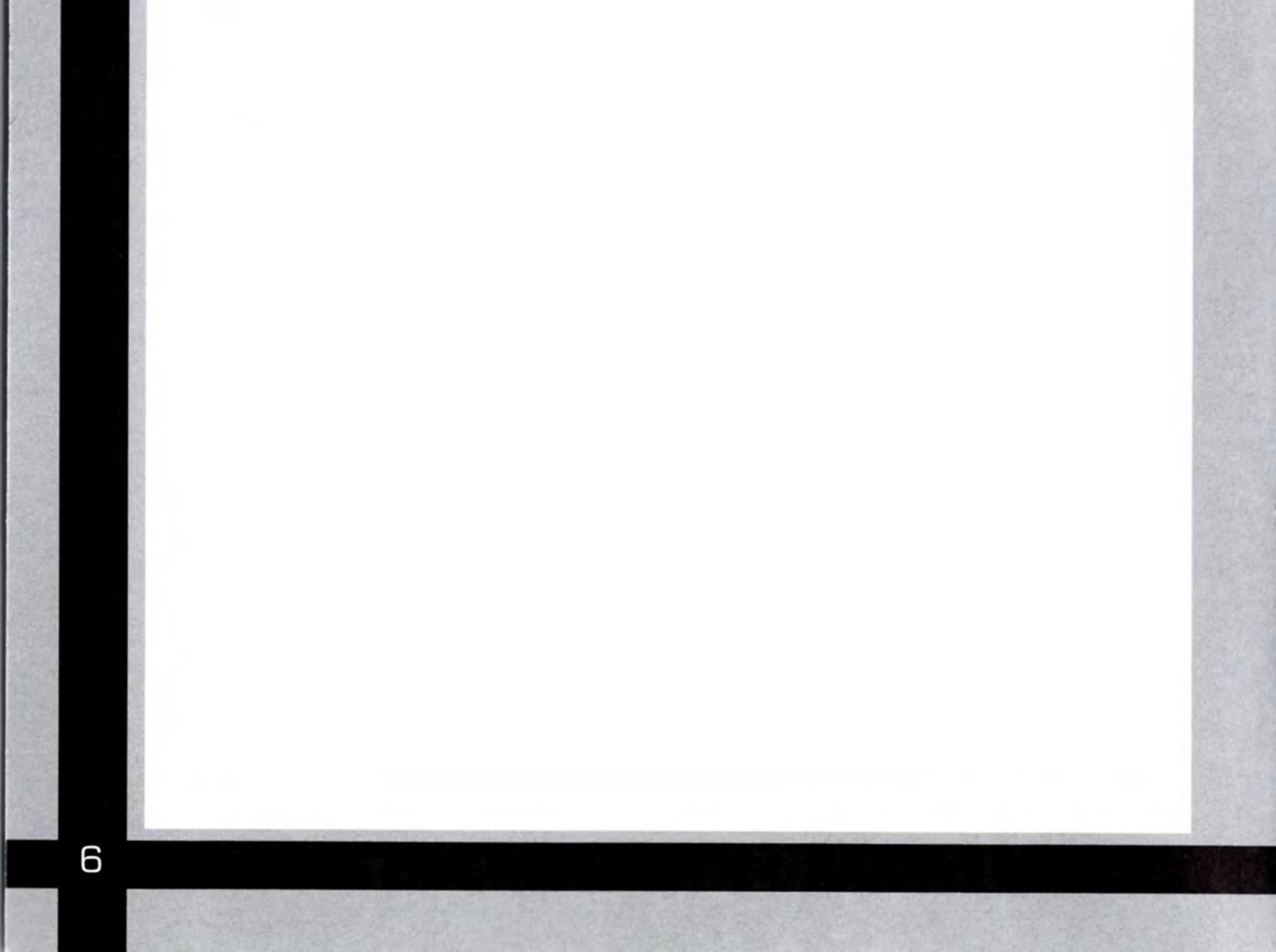

## PITCHING

| left analog stick Aim pitch                 |
|---------------------------------------------|
| directional button Align Outfield / Infield |
| L1 button                                   |
| R2 button                                   |
| + O button                                  |
| + 🛆 button                                  |
| + 🖲 button                                  |
| R1 button                                   |
| Solution                                    |
| button                                      |
| button                                      |
| button Select Pitch                         |
| START button                                |

#### **COACH'S TIP - Power Pitching**

Pitchers this year will find that after they have selected a pitch an empty black bar will appear. This is the new power pitching bar and when you press and hold  $\otimes$  to deliver the pitch the bar will fill with power until you release the button. Depending on the pitch type and amount of effort used, your ball flight will have enhanced speed or movement. Power pitching will rapidly tire your pitcher's arm so use it sparingly.

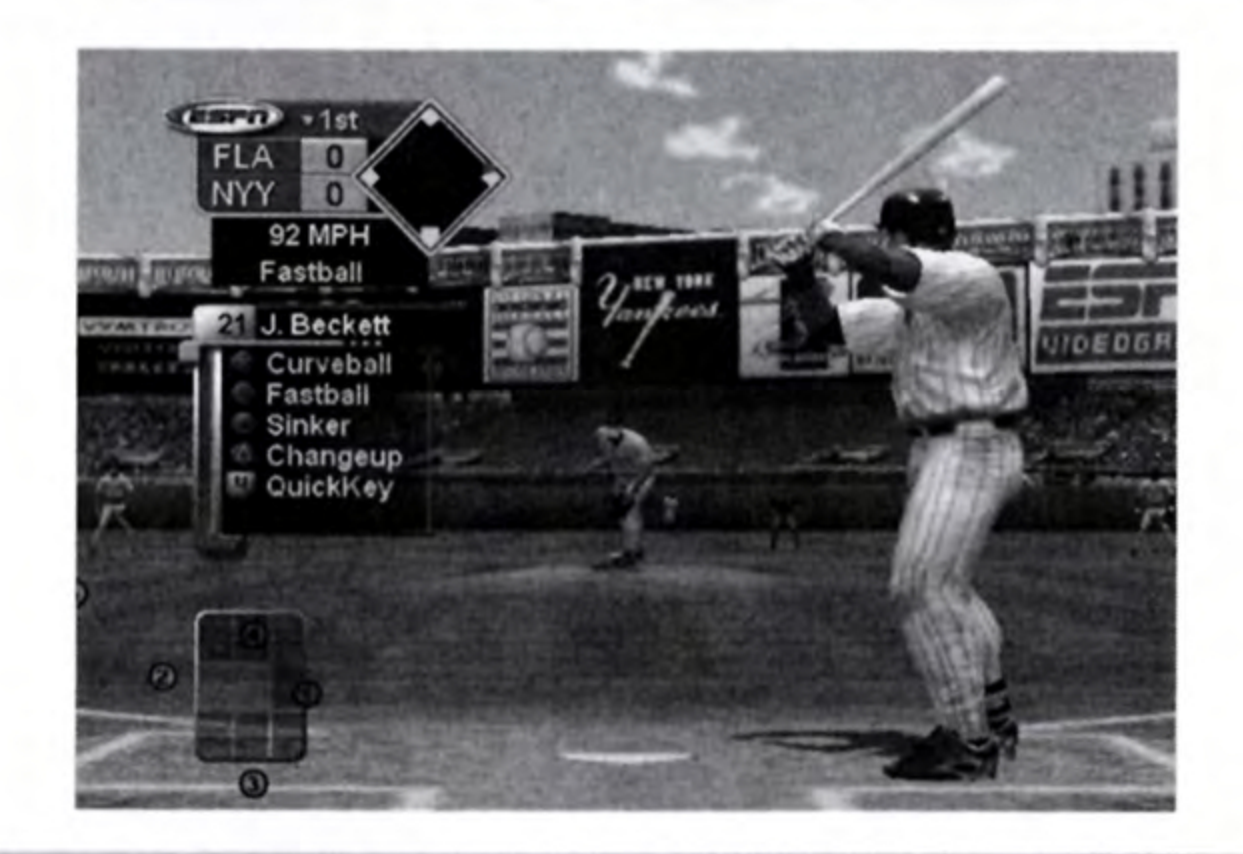

## **BATTING & STEALING**

| left analog stick          | Aim Bat Cursor                            |
|----------------------------|-------------------------------------------|
| directional button (up)    | Signal Steal 2nd                          |
| directional button (left)  | Signal Steal 3rd                          |
| directional button (down)  | Signal Steal Home                         |
| L1 button                  | Lead Off All                              |
| <b>R1</b> button           | Shorten Lead All                          |
| Solution                   | Practice Swing / Contact Swing            |
| Solution (tap)             | Check Swing                               |
| • button                   | Power Swing / Get Back All                |
| O button (tap)             | Check Swing                               |
| button (hold before pitch) | Sacrifice Bunt                            |
| button (hold after pitch)  | Bunt for Base Hit                         |
| button (release)           | Check Bunt                                |
| button                     | Steal All / Fast Steal<br>Signaled Runner |

START button. . . . . . . . . . . . . . . Pause Game

#### **COACH'S TIP - True Aim Hitting**

This new feature allows you to move the left analog stick in the direction you want to swing the bat. Unlike last year's cursor hitting, the aim follows exactly where you hold the left analog stick and is pressure sensitive. Optimal contact depends on your ability to judge how hard to move the left analog stick in the ball's path, and when to swing.

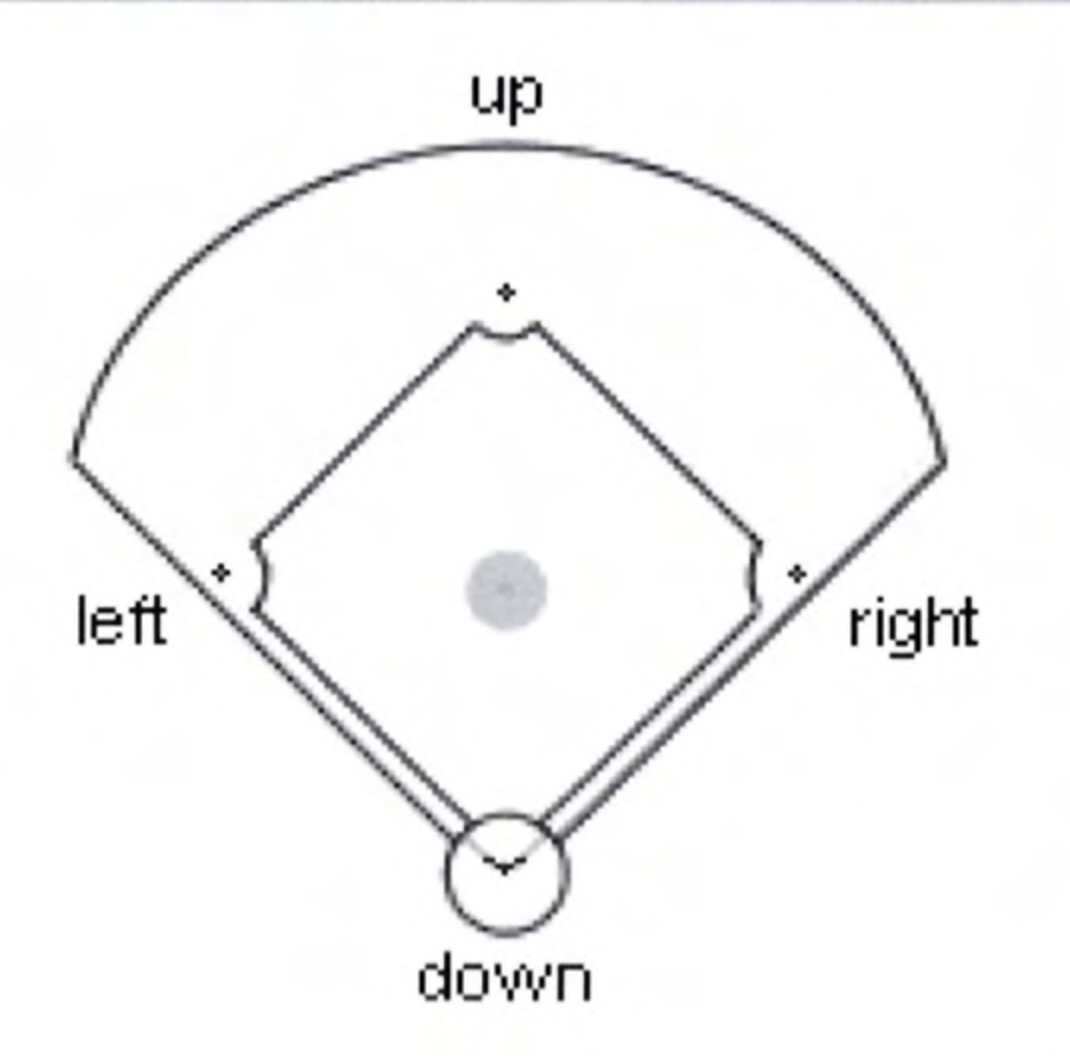

Note: Move the left analog stick towards the corresponding base and press Circle Button, Triangle Button, or Square Button. You cannot order baserunners running towards 1st base to hold, retreat, or advance.

## **BASE RUNNING**

| <ul> <li>button</li> </ul> | Retreat to selected base           |
|----------------------------|------------------------------------|
| button                     | Hold running towards selected base |
| button                     | Advance to selected base           |
| L1 button                  |                                    |
| <b>B1</b> button           | All Betreat                        |

## **FIELDING BALL**

| left analog | stick | <br> | <br>.Move Player   |
|-------------|-------|------|--------------------|
| L1 button   |       | <br> | <br>.Turbo Burst   |
| R1 button   |       | <br> | <br>.Jump / Dive   |
| R2 button   |       | <br> | <br>.Select Player |
| START butt  | on    | <br> | <br>.Pause Game    |

Note: When using a Turbo Burst, the yellow cursor will expand and turn red, but only for a few seconds. During this time, your player's running and throwing speed is enhanced.

## FIELDING W/ BALL

| left analog stick                      |
|----------------------------------------|
| L1 button                              |
| L2                                     |
| Solution                               |
| Solution (hold)Cutoff Redirect to Home |
| O button                               |
| O button (hold)Cutoff Redirect to 1st  |
| button                                 |
| button (hold)Cutoff Redirect to 2nd    |
| button                                 |
| button (hold)Cutoff Redirect to 3rd    |
| START button                           |

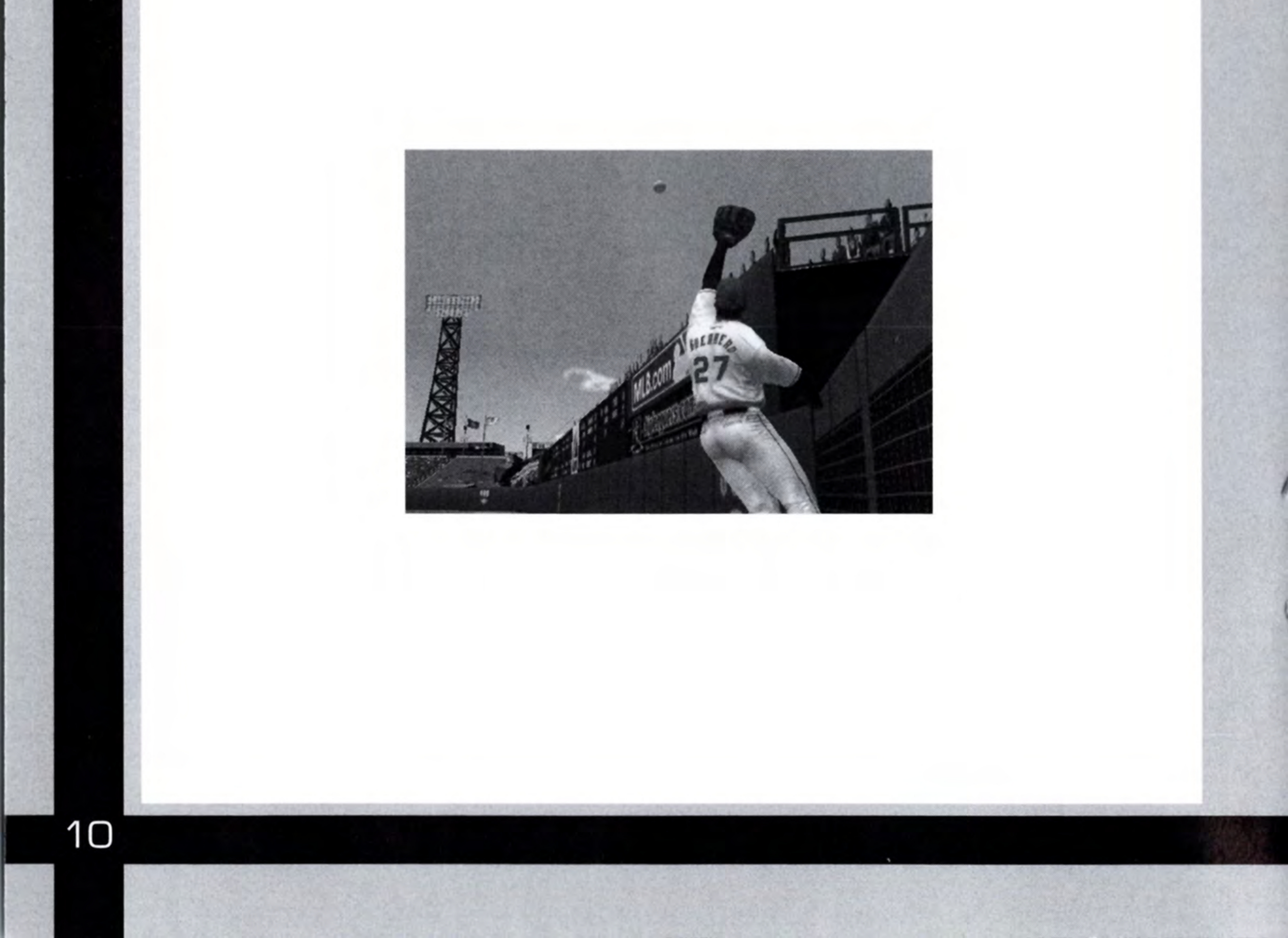

## ONLINE

Select Online from the Main Menu to experience a whole new level of competition with ESPN Major League Baseball online! In order to access ESPN Major League Baseball's Online mode, you will need a network adaptor (Ethernet/modem) (for PlayStation®2), a memory card (8MB) (for PlayStation®2), and a broadband connection to the Internet from an Internet service provider.

## Note: Online play for ESPN Major League Baseball is not supported for dial-up modem users.

#### **Creating a Network Configuration:**

- On the Network Configurations Screen, press the START button to launch the Network Configuration Utility.
- On the Network Setting Screen, select ADD SETTING.
- Follow onscreen instructions.
- Press the S button when complete to save your settings.
- On the Confirm Overlay, to test your connection, highlight YES and press the Solution.
- Press the 

   button to quit the Network Configuration Utility and return to the title screen.

#### Logging On:

- On the Network Configurations Screen, select a saved Network Setting and press the S button to log on.
- If you've already created a User Account, select EXISTING ACCOUNT from the overlay that appears, then enter your username and password.

#### **Creating a New Account:**

- On the Online Authentication Screen, select NEW ACCOUNT.
- On the Create Account Screen, enter account information using the Virtual Keyboard.
- Press the START button to advance.

## **ONLINE MENU**

#### Play

On the Online Lobbies Screen, you select the game lobby you wish to enter.

- Press the R1 or L1 button to cycle forward or backward through the available modes (Exhibition, Rookie, Pro, All-Star, Legend).
- While you are in the lobby, you can use a USB keyboard to communicate with others. While playing, you can use a USB Headset (for PlayStation®2) to talk to other users.

#### Exhibition

Select Exhibition to play an unranked game.

- Highlight a user and press the S button. An overlay will appear.
- Select CHALLENGE. If the user accepts, the Team Select Screen will appear. Note: There are some gameplay options that are only available when playing Exhibition.

#### **Rookie, Pro, All-Pro, and Legend**

These lobbies work the same as the Exhibition lobby. However, wins and losses in these lobbies count towards the Leaderboard. Also, the lobby you select will determine the game's difficulty setting.

#### **Latest News**

The Latest News Screen gives you all the latest news pertaining to ESPN Major League Baseball Online.

#### Leaderboard

The Leaderboard screen displays the online player rankings for each difficulty setting except Exhibition.

#### **Downloads**

The Roster Downloads Screen allows you to download the latest Major League Baseball rosters, making it quick and easy to keep ESPN Major League Baseball current with trades and other roster movement. Downloaded Rosters are only used in Offline gameplay.

#### Sign Out

Select Sign Out to log off from the network.

Firewalls - In order to join or host an ESPN Major League Baseball game from behind a router with Network Address Translation, or firewall, you may need to enable PORT FORWARDING. You will need to route, or forward, all data on TCP port 19999 & 80 and port UDP 1024 & up to the IP address assigned to your PlayStation®2 console. (Note: Users using DHCP must ensure that their PlayStation®2 console is assigned the IP address specified in the PORT FORWARDING setup, under these circumstances you may need to change your PlayStation®2 from "Auto Detect" (DHCP) to a "Static IP" address using the Network Configuration GUI or Network Adaptor Start Up Disc to ensure that forwarded data always gets to your PlayStation®2 console.)

If you are still having trouble connecting to other players, try bypassing the router or firewall by connecting your PlayStation®2 console directly to your DSL, modem, cable modem, or other broadband device.

## CREDITS

## **BLUE SHIFT**

President & CTO John Brooks

**Producer** Jason Armenise

Lead Programmer Doug Snyder

Technical Director Alex Pepper

Art Director Frank Belina

Creative Director Dana Christianson

#### PROGRAMMING

Animation Engine Programmer Peter Yamamoto Shell Programmer Nigel Griffin

Graphics Programmer Kathy Fung

Tools Programmer Emanuel Borsboom

#### ART

Technical Artist Chad Newhouse

Lead Animator Ed Pearson

Animators Sun Lee Troi Depts

**Concept Artist** James Lingo

**Stadium Artists** 

Associate Gameplay Lead Donald Lawton

**Gameplay Programmers** 

Ike Herman Eric Liao Tim Winnegar

Audio Programmer Aaron Brady

Senior OS/Network Programmer Matthew Gilbert

**OS/Network Programmer** Kyle Chuang

Senior Shell Programmer Tom Thompson

14

Jean Apollinaro Adam Cable Jason Kurtz Dan Laczkowski Vilmen Mendoza Yvi Mendoza

Cutscene Artist Stephen Cooper

Shell Artist Jenifer Bacon

PRODUCTION

Designer Neil Sorens

Assistant Producer Tony Taylor

#### **OPERATIONS**

9

Director of Operations (MFS) Ryan Peterson

**Development Coordinator** Doug Taylor

Information Technology Jeff King

Human Resources Melissa Kamita

Accounting Roni Kratzmann

SPECIAL THANKS Matthew Rice David Goodenough Brian DeVerter Raymi Dyskant Vince Jolly Neil Strudwick Robert Prinz Will Brooke Cody Jones Dave Richard Steve Carey Richard Geldreich Sean O'Hara

## **Visual Concepts**

Executive Producer Greg Thomas

Project Managers David Perkinson Chien Yu

Assistant Project Manager Ed Brady

Audio Director Brian Luizietti

Sound Designer Larry Peacock

Marketing/Public Relations Matt Atwood Jake Baker| Anthony Chau Dan Gallardo Stacey Kerr Rustin Lee

Moni Orife Nikki Flynn Steve Raab Mike Rhinehart Brad Schlachter

Motion Capture Kai Ma Rich Nelson Junior Sison

Player Ratings and Stat Database Matt Underwood

Director of Quality Assurance Chien Yu

Senior Lead Tester Robert Nelson

Quality Assurance Supervisor John Crysdale Lead Tester Kurt Maffei

Assistant Lead Tester Tim Collins

**Quality Assurance** Jason Bakke **Jason Battle** Aaron Baxter **Evan Boehler Erick Boenisch Robert Britt** Elton Brown Joseph Chasan **Kevin Clement Ross Conkey** Matthew Holler Jeffrey Holton Byron King **Brian Krawchuk** Josh LaBrot Joel Lehmann James Miller Thomas Moyles Otto Park **Dion Peete** Damon Perdue Evan Prieskop Jacob True Zach Timmerman **Donell Williams Dustin Wright** 

#### **Network Quality Assurance**

Michael Andrews Nathan Burks Simon Chan Chris Ganz Evan Rice Randy Sison Chad Urquhart Chris Watkins Morgan Wren

Mastering & Release Specialist Erik Andreassen

**QA Tech** Jeremy Huddleston Alan Trammel

Manual Design and Localization Vicki Morawietz of VAM Design

Manual Writer Richard Khoo

Motion Capture Talent Ed Brady

Network Lead Tester Robert Leach

Network Assistant Lead Tester Jerson Sapida Jason Giambi Justin Lehr Luis Lopez Kevin Hodges Cody McKay Ryan Miller Russ Ortiz Chris Petersen Bo Porter

Voice Over Jon Miller Rex Hudler Karl Ravech Bob Williams

#### **Special Thanks**

William Ahearn Erik Andreassen Jenn Baker Chris Berman Ben Bishop Doug Cupper Wayne Herman Jeremy Huddleston Sharon Hunter Justin Lin, TeamSphere Scott Patterson Jason Plunkett Michael Stribling Alan Trammel **Jeff Thomas** Holly Thompson Mark Washington Bobby Wen **Richard Yee** John Olshan – MLBPA Eric Rivera – MLBPA Michael Napolitano – MLB Rich Pilling – MLB Photos Paul Cunningham – MLB Photos

## ESPN

SVP & GM of Enterprises Rick Alessandri

President ESPN, Inc. George Bodenheimer

SVP Marketing Lee Ann Daly

VP Talent and Administration Al Jaffe

EVP Enterprises, Magazine and ESPN.com John Skipper

VP, ESPN Enterprises Tori Stevens

VP Marketing Aaron Taylor

Business Director, ESPN Enterprises Mary Moore

Lawyer Wil Reeder

Marketing Manager, ESPN Enterprises Peggy Brolly

Associate Producer, ESPN Enterprises Eric Sorensen

Editor Introduction Movie Tim Horgan

Senior Coordinating Producer MLB studio Jay Levy

**Coordinating Producer MLB Remote** Tim Scanlan

#### Sunday Night Baseball Producer Phil Orlins

Graphics designer -ESPN/MLB Scott Lodge

Associate Producer MLB Remote Eric Mosley

ESPN Music Director Claude Mitchell

Please see in-game messaging or visit www.espnvideogames.com for the ESPN VIDEOGAMES EULA (End User License Agreement) for online play. This EULA describes the terms on which SEGA OF AMERICA ("SOA") offers you access to an ACCOUNT (The "ACCOUNT") to play ESPN Major League Baseball (THE "GAME"). By accepting this agreement, you accept the terms and conditions listed therein.

This Software uses "DNAS" (Dynamic Network Authentication System), a proprietary authentication system created by Sony Computer Entertainment Inc. ("SCEI"). "DNAS" retrieves information about a user's hardware and software for authentication, copy protection, account blocking, system, rules, or game management and other purposes. The information collected does not identify the user personally. A Publisher can combine this information with personally identifying information from the Publisher's records if the user provides the personally identifying information. Before providing any personal information to a Publisher, please be sure to review the Publisher's privacy policy and terms and conditions of use. Do not provide personally identifying information to a Publisher unless you accept the conditions of use and terms of their privacy policy. SCEI, Sony Computer Entertainment America ("SCEA") and their affiliates cannot guarantee the continuous operation of the "DNAS" servers. SCEA shall not be liable for any delay or failure of the "DNAS" servers to perform. If you receive a message during login identifying a "DNAS" authentication error, please contact SCEA Consumer Services at 1-866-466-5333. For additional information concerning "DNAS", visit www.us.playstation.com/DNAS. In the event of a systems incompatibility or inoperability with DNAS, the sole liability of SCEI, SCEA and their affiliates shall be limited to the repair or replacement of the user's affected game software, console or peripherals at the option of SCEA. SCEA, its parents, affiliates, or licensed Publishers shall not be liable for any delays, system failures, authentication failures, or system outages, which may, from time to time, affect online game play or access thereto.

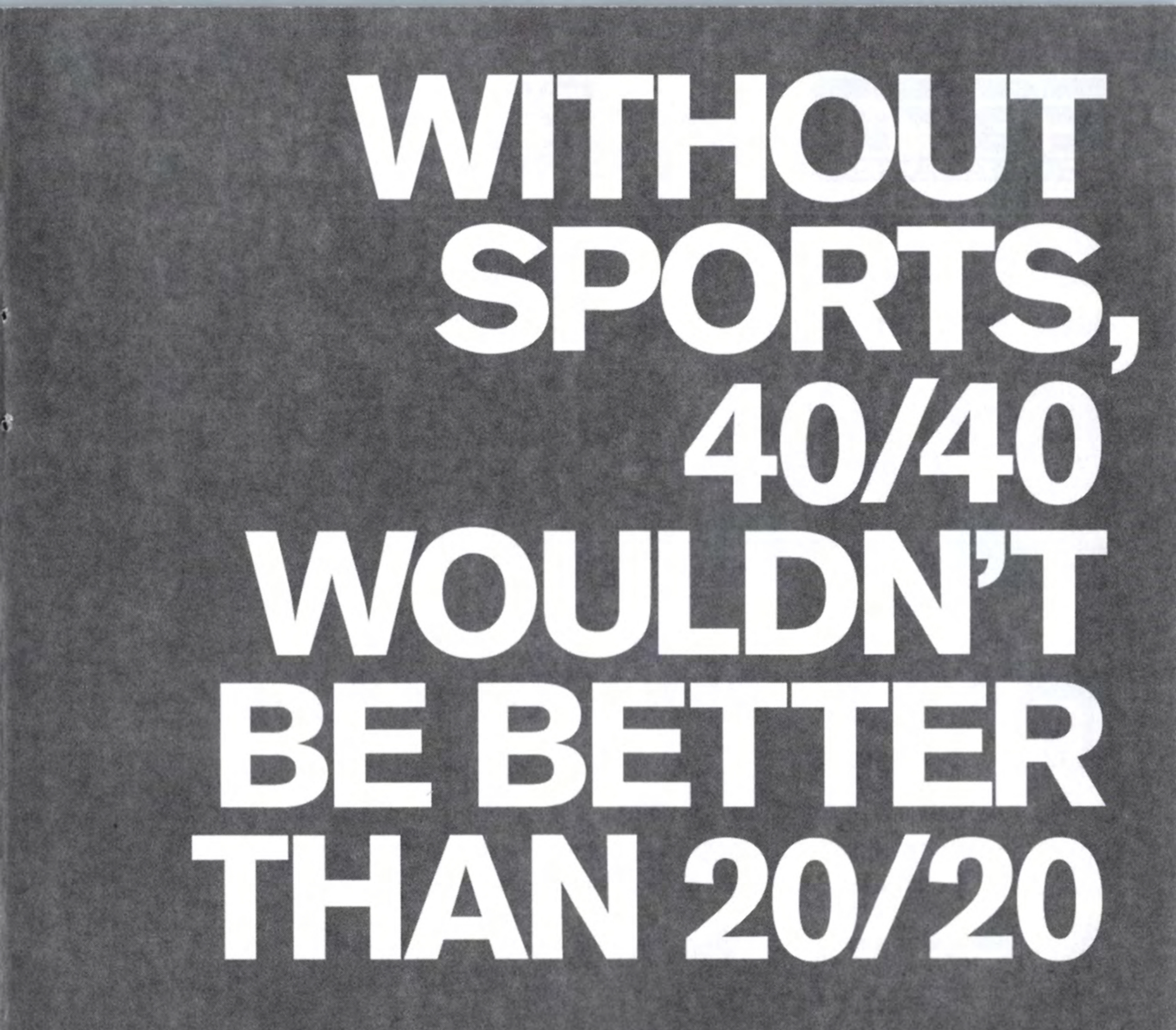

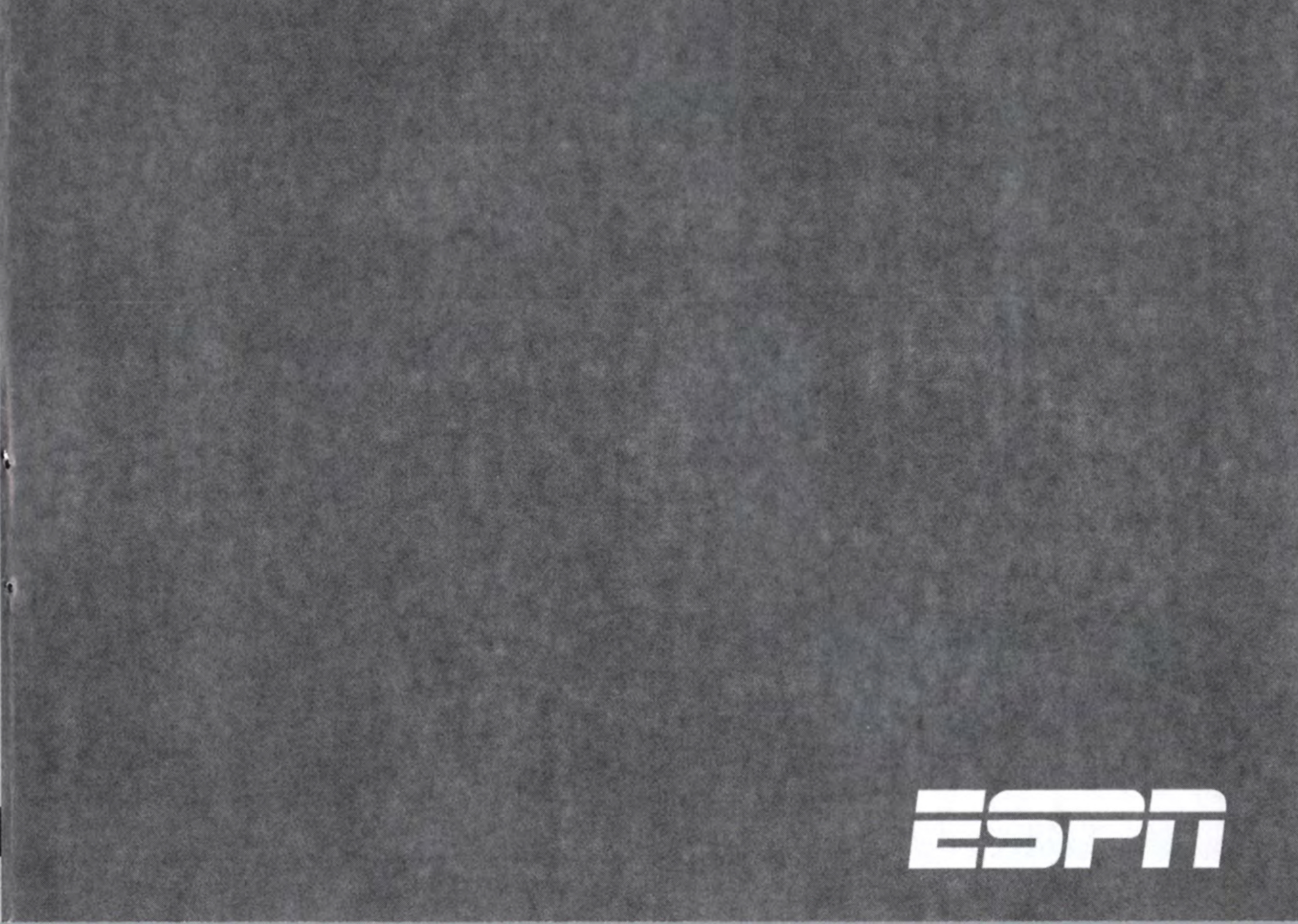

## THE NEXT BEST THING TO WORKING AT ESPN. HE MAGAZINE)

# Get 26 issues of ESPN The Magazine and exclusive access to ESPN Insider.

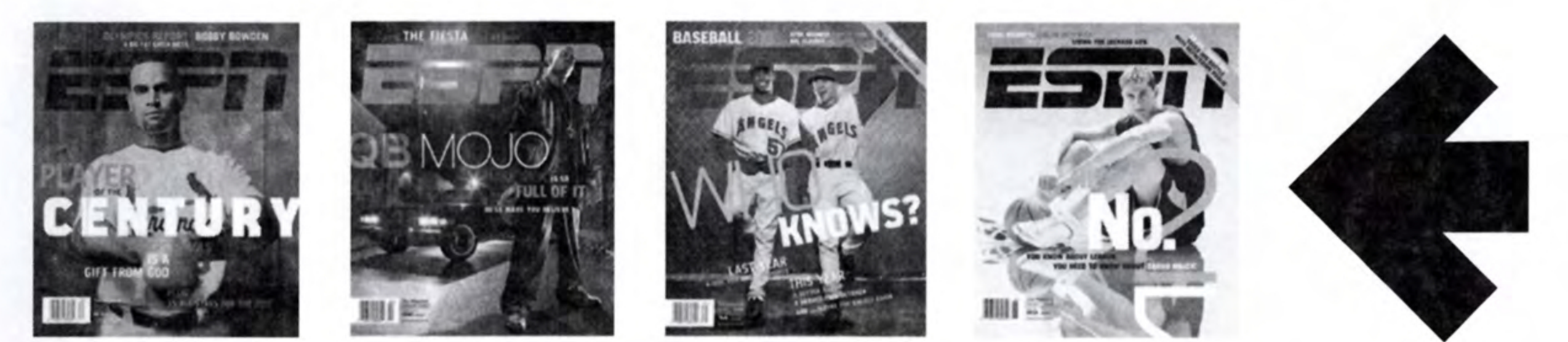

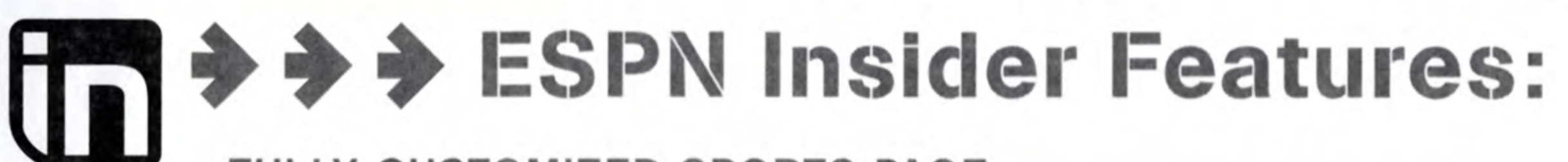

- FULLY CUSTOMIZED SPORTS PAGE
- 500 LINKS DAILY TO SPORTS STORIES AROUND THE WEB
- WIRELESS ALERTS DELIVERED RIGHT TO YOUR PHONE
- DISCOUNTS ON ESPN FANTASY GAMES

# FREE 30-Day Trial!

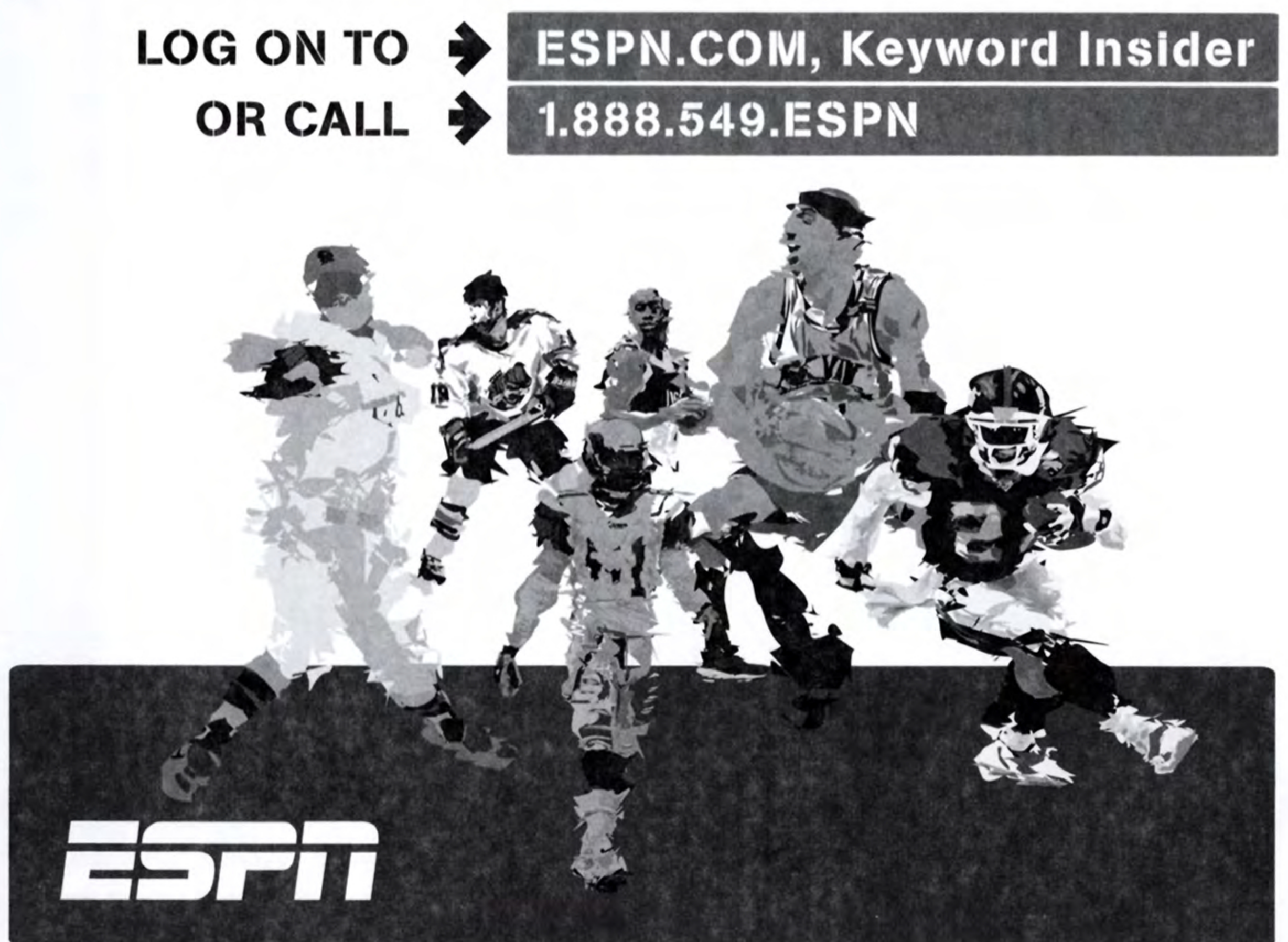

#### \*THIS LIMITED WARRANTY IS VALID FOR SEGA PRODUCTS FOR PLAY ON PLAYSTATION®2 COMPUTER ENTERTAINMENT SYSTEM MANUFACTURED FOR SALE IN AND PURCHASED AND OPERATED IN THE UNITED STATES AND CANADA, ONLY!

#### **Limited Warranty**

SEGA of America, Inc. warrants to the original consumer purchaser that the game disc or cartridge shall be free from defects in material and workmanship for a period of 90-days from the original date of purchase. If a defect covered by this limited warranty occurs during this 90-day warranty period, the defective game disc or cartridge will be replaced free of charge. This limited warranty does not apply if the defects have been caused by negligence, accident, unreasonable use, modification, tampering, or any other causes not related to defective materials or manufacturing workmanship. This limited warranty does not apply to used software or to software acquired through private transactions between individuals or purchased from online auction sites. Please retain the original, or a photocopy, of your dated sales receipt to establish the date of purchase for in-warranty replacement. For replacement, return the product, with its original packaging and receipt, to the retailer from which the software was originally purchased. In the event that you cannot obtain a replacement from the retailer, please contact Sega to obtain support.

#### **Obtaining technical support/service**

| To receive additional support, | including troubleshooting assistance, please contact Sega at: |
|--------------------------------|---------------------------------------------------------------|
| • web site                     | http://www.ESPNvideogames.com                                 |
| • e-mail                       | customerservice@espnvideogames.com                            |

ANY APPLICABLE IMPLIED WARRANTIES, INCLUDING WARRANTIES OF MERCHANTABILITY AND FITNESS FOR A PARTICULAR PURPOSE, ARE HEREBY LIMITED TO 90 DAYS FROM THE DATE OF PURCHASE AND ARE SUBJECT TO THE CONDITIONS SET FORTH HEREIN. IN NO EVENT SHALL SEGA OF AMERICA, INC., BE LIABLE FOR CONSEQUENTIAL OR INCIDENTAL DAMAGES RESULTING FROM THE BREACH OF ANY EXPRESS OR IMPLIED WARRANTIES. THE PROVISIONS OF THIS LIMITED WARRANTY ARE VALID IN THE UNITED STATES AND CANADA ONLY. SOME STATES DO NOT ALLOW LIMITATIONS ON HOW LONG AN IMPLIED WARRANTY LASTS, OR EXCLUSION OF CONSEQUENTIAL OR INCIDENTAL DAMAGES, SO THE ABOVE LIMITATION OR EXCLUSION MAY NOT APPLY TO YOU. THIS WARRANTY PROVIDES YOU WITH SPECIFIC LEGAL RIGHTS. YOU MAY HAVE OTHER RIGHTS

#### THAT VARY FROM STATE TO STATE.

Sega is registered in the U.S. Patent and Trademark Office. Sega and the Sega Logo are either registered trademarks or trademarks of Sega Corporation. © SEGA CORPORATION, 2004. All Rights Reserved. Major League Baseball trademarks and copyrights are used with permission of Major League Baseball Properties, Inc. Visit the official Major League Baseball website at MLB.com © MLBPA - Official Licensee, Major League Baseball Players Association. Visit the Players Choice on the web at www.bigleaguers.com © SEGA CORPORATION, 2004 © MLBP 2004 / MLBPA 2004. ESPN is a trademark of ESPN, Inc. ESPN Branded Elements © 2004 ESPN.

RSA BSAFE® SSL-C and Crypto-C software from RSA Security Inc. have been installed. RSA is a registered trademark of RSA Security Inc. BSAFE is a registered trademark of RSA Security Inc. in the United States and other countries. RSA Security Inc. All rights reserved.

This software uses "DNAS" (Dynamic Network Authentication System), a proprietary authentication system created by Sony Computer to provide security and to help protect copyrighted content. The unauthorized transfer, exhibition, export, import or transmission of programs and devices circumventing its authentication scheme may be prohibited by law. For additional information, see www.us.playstation.com/DNAS.

# **AVAILABLE NOW**

# **BASKETBALL**

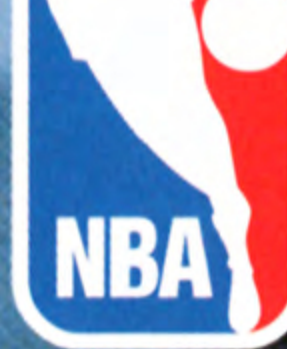

## PlayStation 2

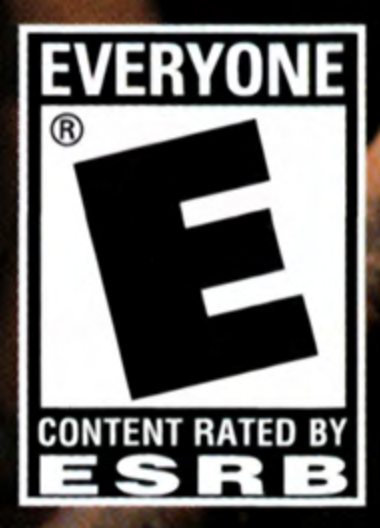

Sega of America, Inc., 650 Townsend Street, Suite 650, San Francisco, CA 94120

Sega is registered in the U.S. Patent and Trademark Office. Sega and the Sega logo are either registered trademarks or trademarks of Sega Corporation © SEGA CORPORATION, 2003. All Rights Reserved. The NBA and individual NBA member team identifications used on or in this product are trademarks, copyrighted designs and other forms of intellectual property of NBA Properties, Inc. and the respective NBA member teams and may not be used, in whole or in part, without the prior written consent of NBA Properties, Inc. © 2003 NBA Properties, Inc. All Rights Reserved. ESPN is a trademark of ESPN, Inc. ESPN Branded Elements © 2003 ESPN, Inc. Made and printed in the USA..

ONL

BROADBAND AND DIAL-UP

SEGA

"PlayStation" and the "PS" Family logo are registered trademarks of Sony Computer Entertainment Inc. The Online icon is a trademark of Sony Computer Entertainment America Inc.